## Go to Career Cruising: <u>www.careercruising.com</u>

1. Enter this login information to start:

| Username  | Password |  |
|-----------|----------|--|
| foxcities | wdc      |  |

- 2. Click on Log In.
- 3. Click on Create My Plan.

| areer Cruising                                                                                  | Español   Help   My Account + 🗮 🗸 Careers, schools and more Q                                                                                                    |  |  |
|-------------------------------------------------------------------------------------------------|----------------------------------------------------------------------------------------------------|--|--|
| 1 Log In<br>to my Plan                                                                          | Assessments Careers Education Financial Aid Employment                                                                                                    |  |  |
| You are signed in with a Basic<br>Account<br>Sign into your personal My Plan<br>account, below. | Cruising!                                                                                                    |  |  |
| Username                                                                                        | o fill a large part of your life, and the only way                                                                                                    |  |  |
| Password                                                                                        | to do what you believe is great work. And the<br>work is to love what you do.                                                                                                    |  |  |
| Can't access your account?                                                                      |                                                                                                    |  |  |
| ✓ Log in                                                                                        | Careers for news hounds<br>Have you ever considered a career helping bring the latest breaking<br>news to the public? Here are some careers that could allow you to<br>do just that. |  |  |
|                                                                                                 | Related Careers  Announcer  Announcer  Film and TV Crew  Rodacast Technician  Camera Operator  Photographer  Print Journalist  Editor  Producer                                      |  |  |
|                                                                                                 | ${oldsymbol{\mathcal{G}}}$ Show me another                                                                                                    |  |  |

- 4. Fill out the requested information and create YOUR OWN username / password for future use.
  - Username: \_\_\_\_\_\_
  - Password: \_\_\_\_\_\_
- 5. Once registration is complete and you have checked the box to accept the terms and conditions, click on the **Assessments** tab in the blue section near the top.
- 6. Click on Start Matchmaker on the left.

| Matchmaker & My                                                                                                    | Ability Profiler                                                                    |    | Learning Styles<br>Inventory                                                                                                    |
|----------------------------------------------------------------------------------------------------|-------------------------------------------------------------------------------------|----|----------------------------------------------------------------------------------------------------|
| Answer questions about your<br>likes and dislikes to find careers that match<br>up with your interests.<br>Start Matchmaker | and see how your abilities<br>compare to those used in careers tha<br>interest you. | at | Discover how you learn and<br>retain information and find tips on how to<br>improve your study habits to suit your<br>learning style.<br>► Start Learning Styles |

- 7. Create a label for your assessment. You can use today's date.
- 8. Click on **Start Now** to answer 39 initial questions. Choose one of the 5 options which best describes your interest level of the statement listed. More info is provided to the right of each question.

9. After answering the first 39 questions, look on the left side of the screen and locate 'Improve My Results'. Click **Answer More Questions** and respond to all 116 questions to get a better match to careers.

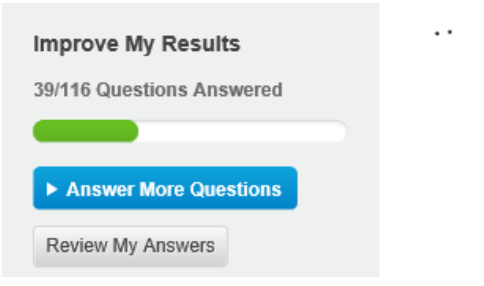

**10.** The Matchmaker provides up to 40 careers that are a match to your interests. Click **Printer Friendly** on the upper right to print a summary.

| Your Results for: 🔸 Matchmaker1                                                                                                    | 🖶 Printer Friendly          |
|----------------------------------------------------------------------------------------------------|-----------------------------|
| Careers that suit your answers are listed below under Interest Rank. The best matches are at the career to learn more about it and how it suits your answers. | top of the list. Click on a |

11. Click on specific occupations and use the site to explore responsibilities, education, salary, and employment outlook for different occupations.

| Pharmacy Technici  | an                                                                          | ★ Save to My Plan                              |  |  |
|--------------------|-----------------------------------------------------------------------------|------------------------------------------------|--|--|
| At a Glance        | Suitable for You?                                                           | Sack to Matchmaker                             |  |  |
| Suitable for You?  | Career Matchmaker                                                           |                                                |  |  |
| Job Description    | Here's how your interests compare with the aspects of this occupation. This | should give you an idea of what you may or may |  |  |
| Working Conditions | not enjoy about it.                                                         | not enjoy about it.                            |  |  |
| Earnings           | Central Aspects                                                             | Your Response                                  |  |  |
| Education          |                                                                             |                                                |  |  |
| Sample Career Path | Being interested in chemistry                                               | Like                                           |  |  |
| Related Careers    | Secondary Aspects                                                           | Your Response                                  |  |  |
| Other Resources    | Being accurate with numbers in counting, measuring and arithmetic           | Like                                           |  |  |
| Interviews         | Being interested in human biology                                           | Like very much                                 |  |  |
| Lee                | Being interested in the health of people but not directly treating them     | ✓ Like very much                               |  |  |

12. To complete the **My Skills** assessment, scroll to the middle of the Matchmaker results, and click on the blue **Start My Skills** button on the left. Follow the same completion and printing instructions as the Matchmaker.

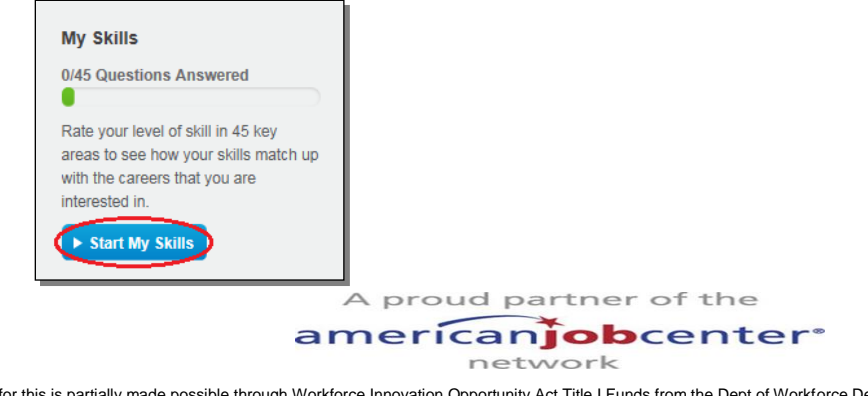

Funding for this is partially made possible through Workforce Innovation Opportunity Act Title I Funds from the Dept of Workforce Development-Employment & Training and administered through Fox Valley Workforce Development Board (FVWDB). FVWDB is an equal opportunity employer and service provider. Auxiliary aids and services are available upon request to individuals with disabilities. If you need assistance to access the material in an alternate format or require an accommodation to participate in this event, please contact Anthony Snyder at 920.720.5600x302, 1401 McMahon Dr, St 200, Neenah WI 54956; 711 TDD.